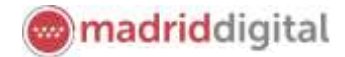

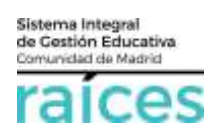

# **Consultas y reclamaciones**

## Contenido

| 1.  | Trámites que puedes realizar por Secretaría Virtual | . 2 |
|-----|-----------------------------------------------------|-----|
| 2.  | Identificarse para acceder                          | . 3 |
| 3.  | Consultas                                           | . 4 |
| Con | sulta el estado de tus solitudes                    | . 4 |
| 4.  | Realizar reclamaciones                              | . 5 |

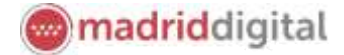

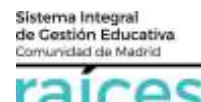

El Proceso de Admisión de Alumnos en Centros Docentes Sostenidos con Fondos Públicos que imparten Primer y Segundo Ciclo de Educación Infantil, Educación Primaria, Educación Especial, Educación Secundaria Obligatoria y Bachillerato de la Comunidad de Madrid para el curso 2021/2022, podrá llevarse a cabo a través de la Secretaría Virtual para facilitar su tramitación a los solicitantes, sus tutores o representantes legales, **evitando el desplazamiento** físico a los centros educativos.

La página desde la que se podrá acceder será <u>https://raices.madrid.org/secretariavirtual</u>.

No obstante, para mayor detalle, consulte la información detallada en la página <u>Información sobre el proceso</u> <u>ordinario de admisión de alumnos para el curso 2021/2022 de la Comunidad de Madrid</u>, donde se incluye la información relativa a normativa, procedimiento y preguntas frecuentes del proceso.

## 1. Trámites que puedes realizar por Secretaría Virtual

El enlace para acceder directamente será <u>https://raices.madrid.org/secretariavirtual</u>

La Secretaría Virtual modificará los menús de acceso en la pantalla de Inicio, a medida que el proceso de admisión avance. De este modo, permitirá:

- Realizar solicitudes
- Realizar **consultas** de las solicitudes realizadas
- Realizar reclamaciones a los listados o puntuación obtenida
- Realizar la matrícula en el centro asignado

Estará disponible para los procesos en marcha, actualmente:

- Alumnos de Primer Ciclo de Educación Infantil (0, 1 y 2 años).
- Alumnos de Segundo Ciclo de Infantil, Educación Primaria, Educación Especial, Educación Secundaria Obligatoria y Bachillerato (a partir de 3 años).
- Escuelas Oficiales de Idiomas.
- Formación Profesional Básica.
- Ciclos Formativos de Grado Medio y Superior.

Podrás consultar, reclamar o matricular a un alumno, independientemente, de cómo hayas realizado los trámites anteriores (presencial en el centro, en el SAE o virtualmente).

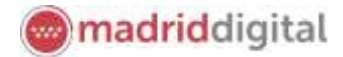

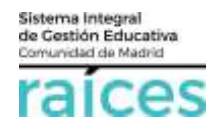

#### 2. Identificarse para acceder

Pulsa sobre la solicitud que desees realizar y en cualquiera de los casos, el sistema te pedirá identificarte.

En ambos casos, accederás a la pantalla que anuncia que podrás realizar el trámite de solicitud sin necesidad de desplazarte y siendo un trámite equivalente al realizado presencialmente. Puedes elegir varias opciones, con o sin, certificado digital:

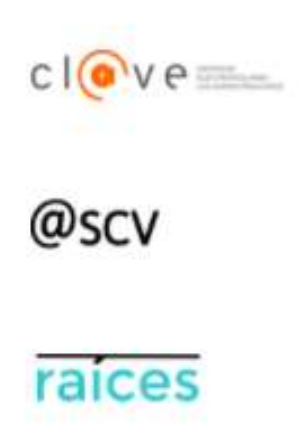

1. Utiliza la opción cl@ve si tienes **DNIe** o **certificado digital** o vas a utilizar la **identificación electrónica cl@ve** para las Administraciones Públicas.

2. @SCV es el acceso directo, a través de Secretaría de los Centros Virtual. Necesita registrarte antes y podrás acceder **SIN** certificado digital. con controles para asegurar la identidad del solicitante.

3. Raíces, permite acceder con las credenciales (usuario y contraseña) de **Raíces/Roble** distribuido desde los centros educativos

Una vez elegida la opción que más te convenga, pulsa

Acceder para continuar.

Ten en cuenta que los dos padres/madres o tutores legales podrán elegir diferente modo de acceso, siendo igualmente válidos. Por ejemplo, si el primer firmante accede con sus claves de Roble y el segundo firmante escoge la opción @SCV, será igualmente válido.

Puedes encontrar más información para acceder en el documento ¿Cómo realizar una solicitud? en la pantallas de acceso a la Secretaría Virtual.

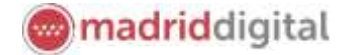

Sistema Integral de Gestión Educativa Comunidad de Madrid

## 3. Consultas

La columna de la izquierda te permitirá realizar **Consultas** relativas al proceso de admisión de los centros educativos (por ejemplo, estado de las solicitudes que has realizado, número de plazas vacantes, centros adscritos o criterios para punto complementario). Pulsa sobre estas opciones para acceder a la información. Recuerda, deberás indicar sobre qué centro educativo deseas visualizar la información.

| raíces SECRETARÍA V<br>CENTROS |                                                                                                  | RÍA VIRTUAL<br>TROS DOCEN                                                                                                    | . DE LOS<br>NTES                               | Comunidad de Madrid 👐                                                       |                                                                                                    |                                        |
|--------------------------------|--------------------------------------------------------------------------------------------------|----------------------------------------------------------------------------------------------------|------------------------------------------------|-----------------------------------------------------------------------------|----------------------------------------------------------------------------------------------------|----------------------------------------|
| # inici                        | io 🖋 Solicitudes                                                                                 | III Consulta de Solicitudes                                                                                                    | 🛔 Mi usuario                                   | )                                                                           | Osuanic: Reyes Mateo Sana                                                                              | 673673G (# Sa)                         |
| Novedad                        | des                                                                                              |                                                                                                    |                                                |                                                                             |                                                                                                    |                                        |
| Consulta                       | as                                                                                               |                                                                                                    | Solicitude                                     | 24                                                                          |                                                                                                    |                                        |
| Consulta                       | as                                                                                               |                                                                                                    | Solicitude                                     | is                                                                          |                                                                                                    | 0.000                                  |
| 27<br>ABR                      | Consulta de estudo de sul<br>de segundo KKO de estudo<br>especial, educación secure<br>2022-2022 | chudes del pissono de Admission en las es<br>cen velanti, esculación presenta, educaci<br>ana obligatoria y tachilicado pare el cun | neefunuee<br>01 - 01<br>res ser<br>200 201 201 | Adversion Centres door<br>segunds coto de educa<br>estudación secunitaria r | ntes susteriados con forndos publico<br>con infantil, educación promiena, e<br>longenone y hachiterato | ic que impartien<br>fucación especials |

## Consulta el estado de tus solitudes

Accede con tu usuario y podrás comprobar el estado de tus solicitudes.

Si la solicitud figura en el centro que has solicitado en primera opción **En trámite**, quiere decir que el centro la está procesando y con posterioridad, aparecerá con los puntos otorgados según el baremo.

| primaria, educación especial, educación secu                              | indaria obligatoria y bachillerato para el cu                                    | irso (CURSO_ADMISION).                                                       |
|---------------------------------------------------------------------------|----------------------------------------------------------------------------------|------------------------------------------------------------------------------|
| A Aluman Collectual Marmana Alumas                                        |                                                                                  |                                                                              |
| A AGENERAL SOSIEITED PRETERINO, MILITINO                                  | solicitudes recibidas                                                            | CEn Tramite                                                                  |
|                                                                           | Relación alfabética de alumnos<br>procedentes de centros de<br>adscripción única |                                                                              |
| Centro solicitado Nº º 28000522 - IES ANTONIO MACHADO (Alcalá de Henares) |                                                                                  | A Curso: 1º de Bachillerato (Humanidades y<br>Ciencias Sociales (Cie. Soc.)) |

Podría ocurrir que la solicitud que debería figurar en el listado de determinado colegio/instituto, no aparece:

- por presentar la solicitud fuera de plazo
- por no llegar al estado *Finalizado* de la solicitud en Secretaría Virtual
- otras razones (fuera de plazo, desestimada, duplicada, etc.)

Si crees que puede haber algún error o no apareces en el centro de primera opción en trámite, puede haber algún error por lo que puedes presentar una reclamación (véase el siguiente apartado *Realizar reclamaciones*).

Puedes presentar tu reclamación en el apartado correspondiente. El centro tratará la reclamación para poder continuar con el proceso.

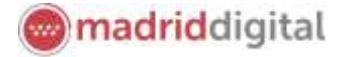

Sistema Integral de Gestión Educativa Comunidad de Madrid

#### 4. Realizar reclamaciones

En el proceso de Admisión 2021-22, una vez que avancen los procesos, se podrá realizar reclamaciones en cada uno de los momentos en que se reciba información sobre la/s solicitudes realizada/s. Por tanto, tendremos opción a reclamar en el momento en que haya listados provisionales, baremación (puntuaciones), etc.

| # Inicio          | / Sc                | udes III Consulta de Solicitudes                                                                                                    | «NACCESO USUARIO |
|-------------------|---------------------|----------------------------------------------------------------------------------------------------|------------------|
| Admisión          | Matric              | ón Reclamaciónes Infantil primer ciclo Reclamaciones 2ª infantil a Bachallarata                                                                                                    |                  |
| ~                 |                     | ~                                                                                                    | ~                |
| 20<br>MXY<br>2520 | - 23                | Reclamación a los istados provisionales de admitistos de aluatinos con necesidades educativas especiales en centros docentes sostenidos con<br>publicos que imparten segundo colo de educación infanto, educación proteina, educación especial, educación secundaria oblightina y bachá | fondos<br>erato  |
| 20<br>MAY<br>2520 | - 23<br>/18<br>203  | Reclamación e la puntuación provisional potenda en el proceso de admisión de centros docentes sestendas con fundos públicos que imparte<br>oció-de educación infanti, educación primaria, educación especiel, educación secundaria obligatoria y bachilerato                            | m segundo 🔶      |
| 29<br>888<br>2021 | - 29<br>MAY<br>2021 | Recuenación a los totados de alumnos partespantes en el proceso de adminión de centros ducentes sostemidos con fundos publicos que impa<br>segundo ciclo de estucación infanto, educación primera, educación especiel, estucación secundaria obligatoria y lactofienato                 | erten 🌒          |

Una vez que accedas, elige *Solicitudes>Reclamaciones* y deberás escoger sobre qué solicitud realizas la reclamación, cuál es el motivo y qué solicitas.

| MOTIVOS RECLAMACIÓN                                                                                     | Detalla en las casillas las<br>circunstancias qué ocurre |
|----------------------------------------------------------------------------------------------------|----------------------------------------------------------|
| Expone                                                                                                  | (Expone) y qué quieres                                   |
| Realizada la solicitud al centro en primera opción el primer día del plazo, figura como Fuera de plazo. | que revisen (Solicito).                                  |
| Por la que solicita:                                                                                    | centro de primera opción                                 |
| Revisen las solicitudes para que figure como admitida y pueda ser otorgada la puntuación en plazo.      | solicitud.                                               |
|                                                                                                    |                                                          |

Si lo consideras necesario,

puedes adjuntar documentación en esta pantalla, pulsando Añadir Fichero (botón verde).

No olvides marcar la casilla que hay junto a *He leído y comprendo la información sobre protección de datos,* situada en la parte inferior antes de continuar. Pulsa el botón **Siguiente** (verde).

En último lugar, pero muy importante, podrás ver un documento que recoge la reclamación.

No olvides Firmar este documento, para que la reclamación llegue al centro educativo y pueda revisarla.

Debes verificar que, entre tus solicitudes, se encuentra la reclamación realizada y consta como *Finalizada* y presentada. Si tienes dudas, comprueba con el centro que les consta tu reclamación.

| dmisión Centros docentes sostenidos con fondos públicos que imp  | erten segundo ciclo de educación infantil, educación primaria, educación | especial, educación secundaria obligatoria y bachillerato                           |
|------------------------------------------------------------------|--------------------------------------------------------------------------|-------------------------------------------------------------------------------------|
|                                                                  |                                                                          |                                                                                     |
|                                                                  |                                                                          | In Avenue                                                                           |
| Fecha finalización: 15/09/2020. 13:15:49:1.                      | Estado, FEDIDITADO                                                       | M Scholud Invato                                                                    |
| Céalige entéritud: 597501118                                     |                                                                          | A Purse agui yara te descarge de su solo                                            |
|                                                                  | Recents to a trajectoria resignation o                                   | e en soar many serrigeradio para guerne. Na estrum descepatro en la carpara "Descep |
|                                                                  |                                                                          |                                                                                     |
| etamación a la pruntuación provisional obtenido en el proceso de | admisión de centrais docentes soutenados con fundesquíblicois que impart | en segundo ciclo de educarión infantil educación primaria, esucación                |